## How to Guide... Checking your child's work on Google Classroom.

Ask you son/daughter to log into Google Classroom. Once in select one of your child's subjects to view.

| E Google Classroom                                       |                                                                                      |                                                            |                                                                                                    |
|----------------------------------------------------------|--------------------------------------------------------------------------------------|------------------------------------------------------------|----------------------------------------------------------------------------------------------------|
| 10H1<br>Yaur 10<br>O ataclerets                          | 10D GCSE Mrs. McKe <sub>L</sub> . F<br>articlass<br>Dar Websidge<br>Durress Crowth 3 | Year 10 VCERT (All st., F                                  | Year 9 VC ERT Busindes 2<br>acceler 1 Strengthere 2<br>Data Ministry<br>Merrigue Bakey (The Mattering Mic-3 Pg) |
| ~ □                                                      | ~ □                                                                                  | ~ □                                                        | ~ □                                                                                                    |
| 9C Mr Naisbitt GCSE                                      | 9D Mr Naisbitt GCSE                                                                  | 9A Mrs Steele GCSE                                         | TEST AREA                                                                                                    |
| Due Monday<br>18:15 - wb 110520 Task 1 - Catch up and co | Due Monday $15.15 - wh 110520 \ \mbox{Task} \ \ \ \ \ \ \ \ \ \ \ \ \ \ \ \ \ \ \$   | Due Monday<br>15:15 - wb 110529 Task 1 - Catch up and co., |                                                                                                    |
| ~ □                                                      | ~ -                                                                                  | ~ □                                                        | ~ □                                                                                                    |

Each subject area has four main headings - **Stream**, **Classwork**, People and Marks. **Stream** is the teacher's main announcement board, communication and information about work, such as guidance on what to do and by when. **Classwork** is where your child's teacher assigns work. Use both Stream and Classwork to check what work has been assigned and when it is due for completion.

| 9C Mr Naisb<br>Business<br>class code snfmyg4 [2]<br>Meet link Generate Meet link ( | itt GCSE Business                                                                                 | t theme<br>d photo |
|-------------------------------------------------------------------------------------|---------------------------------------------------------------------------------------------------|--------------------|
| Upcoming<br>Due Monday                                                              | Online something will your clean.                                                                 | 4                  |
| 15:15 - wb 110520 Taok 1<br>View all                                                | INaisbitt posted a new material: wb 110520 Task 2 BBC Bitesize Learning - Test In May             | 1                  |
|                                                                                     | INalabitit posted a new assignment: wb 110520 Task 1 - Catch up and complete earlier issu. 11 May | 1                  |
|                                                                                     |                                                                                                   |                    |

| Stream | Classwork | People | Marks |
|--------|-----------|--------|-------|
|        |           |        |       |

Click on Classwork to see the work set by your child's teacher, screenshot box on the left. Here work, either individual tasks or tasks grouped under topic headings, is set out. Click on a task to reveal a snapshot of what the task is, screenshot box on the right. Click on 'View Assignment' to open up the assignment, bottom screenshot box.

| i                                      | Stream Classwork                             | People                 |                  |
|----------------------------------------|----------------------------------------------|------------------------|------------------|
|                                        | 闾 View your work                             | 🖬 Google Calendar 📋 Cl | ass Drive folder |
| All topics                             | wb 040520 Topic 1.4.2                        |                        | :                |
| wb 040520 Topic 1<br>Knowledge Referen | wb 040520 Task 2 Biz Location STARTER v3     | N                      | o due date       |
| DD NOWS                                | (i) wb 040520 Task 2 Biz Location STARTER v2 | N                      | o due date       |
| Test Topic 1<br>Test Topic 2           | wb 040520 Task 2 Biz Location STARTER        | 10                     | o due date       |
|                                        | Knowledge Reference Librar                   | У                      | :                |
|                                        | 1.4.1 Ownership Types                        | Po                     | sted 9 Apr       |
|                                        |                                              |                        |                  |
|                                        | DO NOWs                                      |                        | :                |
|                                        | (E) wb 130420 DO NOW 2                       | 10                     | o due date       |

| wb 270420 Task 2 Ownership Types                          | Your work Returned                  |
|-----------------------------------------------------------|-------------------------------------|
| INalsbitt 11 Apr                                          | Harry Rush - 1.4.1<br>Google Slides |
| Open Google slides presentation and complete as directed. | + Add or create                     |
| Class comments                                            | Resubmit                            |
| Add class comment                                         |                                     |
|                                                           | Private comments                    |
|                                                           | Add private comment                 |

Alternatively, go back to Classwork main page and click on 'View your work' to see a list view of work assigned by your child's teacher, detailing what work has been assigned (title), due date and status i.e. assigned, handed in, missing or mark (if applicable).

|                                        | Stream                             | Classwork | People          |                    |
|----------------------------------------|------------------------------------|-----------|-----------------|--------------------|
|                                        | l View your work                   |           | Google Calendar | Class Drive folder |
| All topics                             | wb 040520 Topic 1.4                | .2        |                 | :                  |
| wb 040520 Topic 1<br>Knowledge Referen | wb 040520 Task 2 Biz Location STAF | RTER v3   |                 | No due date        |
| DO NOWS                                | wb 040520 Task 2 Biz Location STAF | RTER v2   |                 | No due date        |
| Test Topic 1                           | wb 040520 Task 2 Biz Location STAF | RTER      |                 | No due date        |

| 오 View                                       | your wo       | rk        |           |
|----------------------------------------------|---------------|-----------|-----------|
| Harry Rush                                   |               |           | 54.55%    |
| Title                                        | Due           | Category  |           |
| Video on biz                                 | No due date   |           | Assigned  |
| wb 040520 Task 2 Biz Location STARTER 🕕 1    | No due date   |           | Assigned  |
| wb 040520 Task 2 Biz Location STARTER v2     | No due date   |           | Assigned  |
| wb 040520 Task 2 Biz Location STARTER        | No due date   |           | Assigned  |
| wb 180520 Knowledge Retrieval Exercise       | 15 Apr, 08:00 |           | Missing   |
| wb 270420 Task 3 Analyse Question            | 12 Apr, 08:00 | 6 Mark Qs | 4/6       |
| wb 270420 Task 2 Ownership Types 🛛 🎚 1       | 12 Apr, 08:00 |           | ~         |
| wb 040520 Task 6 Analyse Question for Test 4 | 11 Apr, 08:00 | 6 Mark Qs | Handed in |

We hope this will help you in supporting your child. We do encourage you to follow this guidance in allowing you to have a clear understanding of what work has been assigned and when it's due for completion. This, we feel, will allow you to support your child in helping them organise their time and workload - they know you're aware of what they have to do and by when! Furthermore, it may allow you to help your child if they're not completely sure what to do and find they're stuck. You may be able to help in this regard.

We hope this guidance is of help and support.

Kind Regards

Higham Lane School. May 2020.